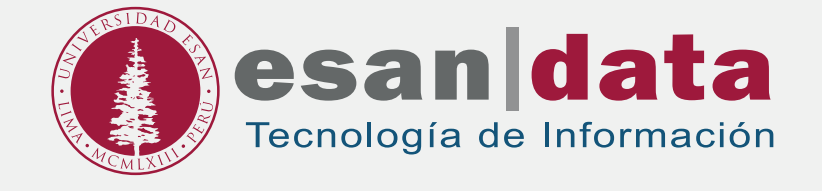

# Manual dirigido al alumno: INSTALACIÓN DE SAP

Elaborado por: Módulo de Laboratorio

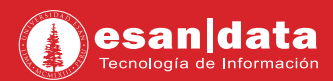

# **GUÍA PARA LA INSTALACIÓN DE SAP**

Este manual esta creado con la finalidad de guiar al alumno en la instalación del software SAP. SAP es un software de planificación de recursos empresariales desarrollado por la empresa alemana SAP SE.

## PASO N°1: DESCARGA

El instalador será entregado en la oficina de la unidad de Laboratorios de ESAN Data; ubicado en el 3er piso del pabellón "A" al lado de impresiones.

# PASO N°2: INSTALACIÓN SAP VERSIÓN 7.4

**01.** Se ejecuta el instalador.

| SAP Front End Installer                                                                                 |
|----------------------------------------------------------------------------------------------------|
| SAP<br>FRONT-END INSTALLER                                                                              |
| This wizard helps you to install package SAPGUI_740C1.<br>Close all SAP applications and choose 'Next'. |
| Next > Cancel                                                                                           |

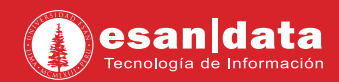

## 02. Se selecciona "SAPGUI\_740C1" y "Next".

| crypt the<br>inver and<br>ar<br>le Sign-<br>cense, for |
|--------------------------------------------------------|
|                                                        |
|                                                        |

#### **03.** La instalación comenzará.

| SAP<br>FRONT-END INSTALLER                                                                  |
|---------------------------------------------------------------------------------------------|
|                                                                                             |
| Please wait while your component selection is being processed. This may take a few minutes. |
| Installing<br>C:WINDOWS\system32\msvcp71.dll                                                |
|                                                                                             |
| 6%                                                                                          |

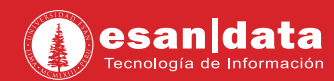

**04.** Terminada la instalación, se reinicia equipo.

| SAP Front End Installer                                                                                                    |
|----------------------------------------------------------------------------------------------------|
| SAP<br>FRONT-END INSTALLER                                                                                                    |
| This installation will be completed when you reboot your computer. The installed SAP products may not function correctly before you reboot. |
| Reboot your computer now to complete the process.<br>Reboot                                                                                 |
| Close                                                                                                    |

| Acceder al gistema Entr.sist.variable |                                  |     |
|---------------------------------------|----------------------------------|-----|
| <ul> <li>Workspaces</li> </ul>        | Nombre 🔺 Descripción del sistema | IdS |
| · DLocal                              | Co Appian                        | AP1 |
| • 🛅 Local (001)                       | Eg Basel                         | BAS |
|                                       | La Belfast                       | BEL |
|                                       | Eg Bergen                        | BER |
|                                       | Eg Bern                          | BRN |
|                                       | De Bowler                        | BLR |
|                                       | Eg Bremen                        | BRE |
|                                       | E Bristol                        | BRI |
|                                       | Eg Budapest                      | BDP |
|                                       | Cairo Cairo                      | CAI |
|                                       | Els Calcutta                     | CAL |
|                                       | Cardiff Cardiff                  | CDF |
|                                       | Es Crown                         | CRN |
|                                       | E Dakar                          | DAK |
|                                       | Djon .                           | DU  |
|                                       | Clasgow Clasgow                  | GLA |
|                                       | Es Halo                          | HAL |
|                                       | La Kosovo                        | KOS |
|                                       | Lisbon .                         | LIS |
|                                       | London .                         | LDN |
|                                       | Es Madrid                        | MDR |
|                                       | Es Merida                        | MER |
|                                       | Es Moscow                        | MOS |
|                                       | Ca Napali                        | NAP |
|                                       | Do Naples                        | NLS |
|                                       | Ing Nassau                       | NAS |

**05.** Con el equipo ya reiniciado, se ejecuta el programa; quedando listo para su uso.

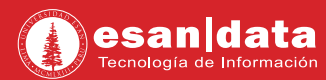

# PASO N°2: INSTALACIÓN SAP VERSIÓN 7.5

**01.** Se ejecuta el instalador.

| SAP Front End Installer                              |        |        |
|------------------------------------------------------|--------|--------|
|                                                      |        |        |
| SAP                                                  |        |        |
| FRONT-END INSTALLER                                  |        |        |
|                                                      |        |        |
| This wizard helps you to install package SAPGUI_750. |        |        |
| Close all SAP applications and choose 'Next'         |        |        |
|                                                      |        |        |
|                                                      |        |        |
| SAP                                                  | Next > | Cancel |

#### 02. Se selecciona "SAPGUI\_740C1" y "Next".

|                                                                        | -                                                                                                    | nd Installer                                                                                                    | SAP      |
|------------------------------------------------------------------------|----------------------------------------------------------------------------------------------------|----------------------------------------------------------------------------------------------------|----------|
| date                                                                   | SAP Automatic Workstation Update                                                                                                    | ID INSTALLER<br>                                                                                                    |          |
| as your workstation<br>rce) is patched.<br>ed by your<br>pAdmin on the | This service automatically updates you<br>when the installation server (source) is<br>This feature can only be configured by<br>administrator using NwSAPSetupAdmi<br>Installation Server. | SAP GUI Desktop Icon / Shortcuts even though<br>1-On for SAP GUI 7.50<br>tomatic Workstation Update<br>Visual Enterprise Viewer 9.0 FP01 MP1<br>ent Encryption 2.0<br>siness Client 6.5<br>is Explorer<br>teractive Excel 3.0.6 | E E      |
|                                                                        |                                                                                                    |                                                                                                    | <        |
| >                                                                      | < Back Next >                                                                                                    | roducts                                                                                                    | All avai |

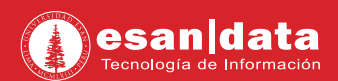

#### 03. La instalación comenzará.

| 🔯 SAP Front End Installer —                                                             | H X  |
|-----------------------------------------------------------------------------------------|------|
|                                                                                         |      |
| SAP                                                                                     |      |
| FRONT-END INSTALLER                                                                     |      |
| Please wait while your component selection is being processed. This may take a few minu | tes. |
|                                                                                         |      |
| Installing                                                                              |      |
| Microsoft redistributable runtime DLLs VS2005 SP1(x86)                                  |      |
|                                                                                         | 2    |
| 5%                                                                                      |      |
| SAP                                                                                     |      |
|                                                                                         |      |

### 04. Terminada la instalación, se reinicia

| SAP Front End Installer                                                                                                    |
|----------------------------------------------------------------------------------------------------|
| SAP<br>FRONT-END INSTALLER                                                                                                    |
| This installation will be completed when you reboot your computer. The installed SAP products may not function correctly before you reboot. |
| Reboot your computer now to complete the process.<br>Reboot                                                                                 |
| Close                                                                                                    |

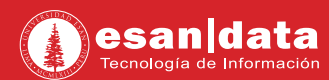

**05.** Con el equipo ya reiniciado, se ejecuta el programa; quedando listo para su uso.

| ceder al sistema Entrisist variable Más Vista de explo |                                  | lorador |
|--------------------------------------------------------|----------------------------------|---------|
|                                                        | Conexiones 📮 Filtrar eleme       | entos   |
| Tavoritos                                              | Nombre 🔨 Descripción del sistema | ldS     |
| P Accesos directos                                     | Papian Appian                    | AP1     |
| 5 Coneviones                                           | Basel                            | BAS     |
|                                                        | Belfast                          | BEL     |
| ChicoUCC                                               | 😫 Bergen                         | BER     |
|                                                        | Bern                             | BRN     |
|                                                        | Bowler                           | BLR     |
|                                                        | Bremen                           | BRE     |
|                                                        | 🗏 Bristol                        | BRI     |
|                                                        | Budapest                         | BDP     |
|                                                        | 😼 Cairo                          | CAL     |
|                                                        | 📲 Calcutta                       | CAL     |
|                                                        | 🗏 Cardiff                        | CDF     |
|                                                        | Scrown                           | CRN     |
|                                                        | 🗏 Dakar                          | DAK     |
|                                                        | 🗏 Delphi                         | DEL     |
|                                                        | 🗏 Dijon                          | DIJ     |
|                                                        | Slasgow                          | GLA     |
|                                                        | 🛤 Halo                           | HAL     |
|                                                        | B Helsinki                       | HEL     |
|                                                        |                                  | VAA     |

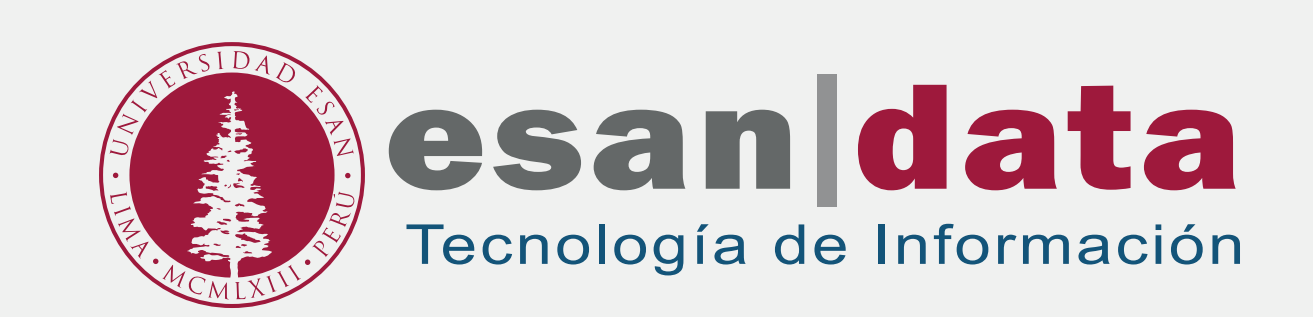